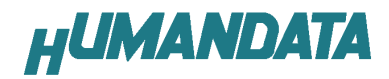

# デバイスドライバインストールガイド(3)

初版

| 対応機種    |
|---------|
| EDX-002 |
| EDX-004 |
| EDA-002 |

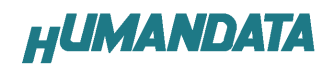

## 目 次

| 1. 最初にお読みください                  | 1  |
|--------------------------------|----|
| 2. ドライバのインストール方法               | 2  |
| 2.1 Windows Vista 編            | 2  |
| 2.2 Windows XP 編               | 6  |
| 2.3 Windows 2000 編             | 9  |
| 3. ドライバのアンインストール方法1            | 2  |
| <b>3.1 Windows XP 編</b>        | 12 |
| <b>3.2 Windows 2000 編</b>      | 13 |
| <ol> <li>ドライバのダウンロード</li></ol> | 4  |
| 5. 参考資料について1                   | 4  |

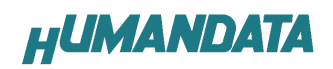

## 1. 最初にお読みください

デバイスドライバインストールガイドに記載しています、ドライバ指定フォルダ 名、画像でのフォルダ名はデバイスドライバのバージョンにより異なることがござ います。CD 内のフォルダ名に読み替えてご利用ください。

#### ドライバ指定フォルダ名

[CDM20406\_WIN2K\_XP\_VISTA]

CDM20406 はドライババージョンを表しています。最新のドライババージョンに読み替えてご利用ください。

#### 画像でのフォルダ名

指定したフォルダ名を表示しています。指定したフォルダ名に読み替えてご利用 ください。

| 新しいハードウェアの検出ウィザード                                                                                                    |
|----------------------------------------------------------------------------------------------------|
| 検索とインストールのオブションを選んでください。                                                                                                    |
| <ul> <li>◇ 次の場所で最適のドライバを検索する⑤) 下のチェック ボックスを使って、リムーバブル メディアやローカル パスから検索できます。検索された最適のドライバがインストールされます。         <ul> <li>□ リムーバブル メディア (フロッピー、CD-ROM など)を検索(M)</li> <li>▽ 次の場所を含める(O):</li></ul></li></ul> |
| < 戻る(B) 次へ(W) > キャンセル                                                                                                    |

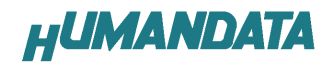

このマニュアルは EDX-002 を例に作成されています。

## 2. ドライバのインストール方法

#### 2.1 Windows Vista 編

付属の CD を用いてドライバのインストールをお願いします。

パソコンに EDX-002 を接続してください。プラグアンドプレイ機能により、次の画面が表示されます。

**ドライバソフトウェアを検索してインストールします(推奨)(L)**をクリックしてください。

| 新         | しい ハードウェアが見つかりました                                                              |
|-----------|--------------------------------------------------------------------------------|
| EDA<br>する | /EDX-002 HuMANDATA LTD. のドライバ ソフトウェアをインストール<br>必要があります                         |
| ۲         | ドライバ ソフトウェアを検索してインストールします (推奨)(」)<br>このデバイスのドライバ ソフトウェアをインストールする手順をご案<br>内します。 |
| +         | 後で再確認します(A)<br>次回デバイスをプラグインするときまたはデバイスにログオンすると<br>きに、再度確認メッセージが表示されます。         |
| •         | このデバイスについて再確認は不要です( <u>D</u> )<br>このデバイスは、ドライバ ソフトウェアをインストールするまでは動<br>作しません。   |
|           | キャンセル                                                                          |

ディスクはありません。他の方法を試します(I)をクリックしてください。

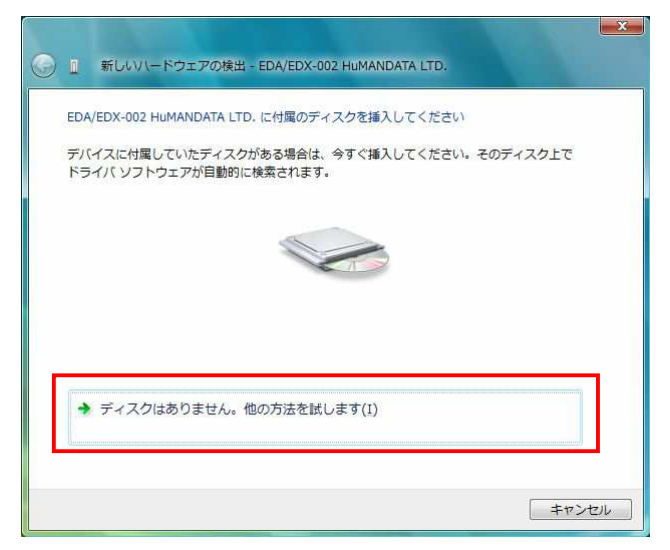

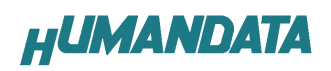

コンピュータを参照してドライバソフトウェアを検索します(上級)(R) をクリックしてください。

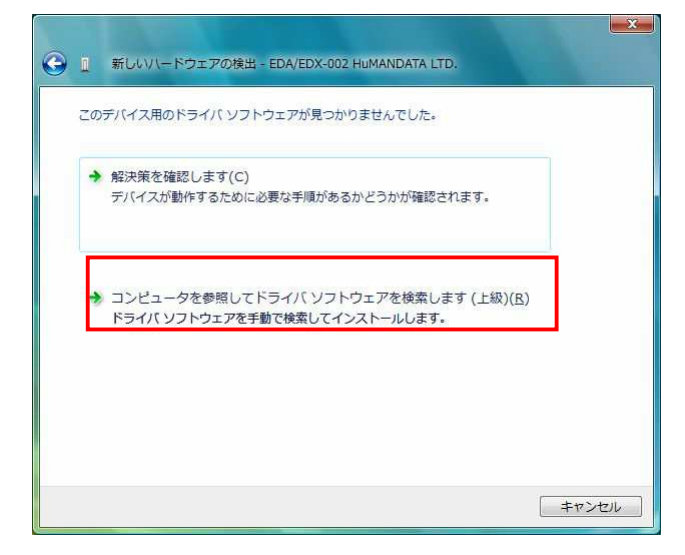

ドライバ CD を使用する場合、CD を DVD ドライブに挿入し CD の中の CDM20406\_WIN2K\_XP\_VISTA のフォルダを選択してください。

| EDA-002_EDX-002<br>Bit Of-21 | _004-080619 |  |
|------------------------------|-------------|--|
| CDM20406 WIN                 | 2K XP VISTA |  |
| amd64                        | 24044       |  |
| 1386                         |             |  |
| > 🔒 EDA-002                  |             |  |

次へ(N)をクリックしてください。

| コンピュータ上のドライバ ソフトウェアを参照します。<br>次の場所でドライバ ソフトウェアを検索します:<br>DA-002_EDX-002_004-080619¥CDM20406_WIN2K_XP_VISTA ・<br>Ø照(R)<br>I サブフォルダも検索する(I) | 9 🛛  | 新しいハードウェア        | 2の検出 - EDA/EDX-00. | 2 HuMANDATA LTD. |                |              |
|----------------------------------------------------------------------------------------------------|------|------------------|--------------------|------------------|----------------|--------------|
| 次の場所でドライバ ソフトウェアを検索します:<br>DA-002_EDX-002_004-080619¥CDM20406_WIN2K_XP_VISTA ▼<br>Ø照(R)<br>Ø サブフォルダも検索する(I)                               | コンも  | ピュータ上のドライ/       | (ソフトウェアを参照し        | ます。              |                |              |
| <u>1A-002_EDX-002_004-080619¥CDM20406_WIN2K_XP_VISTA</u> ▼ 参照(R)<br>図 サブフォルダも検索する(I)                                                      | 次の特  | 場所でドライバ ソフ       | トウェアを検索します:        |                  |                |              |
| 図サンフォルタモ操業する(L)                                                                                                    | DA-0 | 02_EDX-002_004-0 | 80619¥CDM20406_WI  | N2K_XP_VISTA     | 参照( <u>R</u> ) |              |
|                                                                                                    | マサ   | ブフォルダも検索す        | ₹ <u>(I)</u>       |                  |                |              |
|                                                                                                    |      |                  |                    |                  |                |              |
|                                                                                                    |      |                  |                    |                  |                |              |
|                                                                                                    |      |                  |                    |                  |                |              |
|                                                                                                    |      |                  |                    |                  |                |              |
|                                                                                                    |      |                  |                    |                  | VTA (N)        | المعلى كمناج |

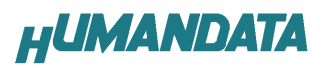

**このドライバソフトウェアをインストールします(I)** をクリックしてください。

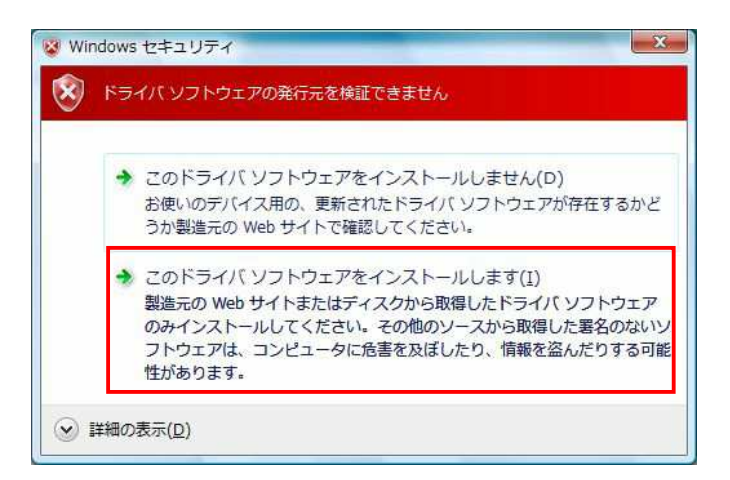

**閉じる(C)**をクリックしてください。

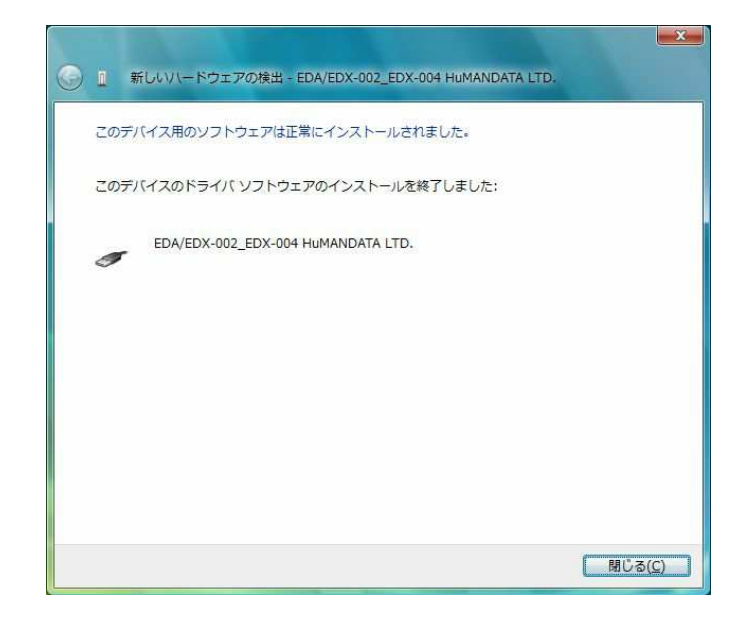

これでドライバの組み込みが完了しました。

デバイスマネージャで確認すると、次のようになっているはずです。 デバイスマネージャは、マイコンピュータのプロパティを選択し、ハードウェ アタブからデバイスマネージャのボタンをクリックするか、コントロールパネル のデバイスマネージャをクリックするかのいずれかの方法で起動することがで きます。

| き デバイス マネージャ                       |   |
|------------------------------------|---|
| ファイル(E) 操作(A) 表示(⊻) ヘルプ(出)         |   |
|                                    |   |
| ⊕-== キーボード                         | • |
| 🖻 📳 コンピュータ                         |   |
| 🖬 📲 サウンド、ビデオ、およびゲーム コントローラ         |   |
| 🖻 🚺 システム デバイス                      |   |
| 😐 💯 セキュリティ デバイス                    |   |
| 😐 🧫 ディスク ドライブ                      |   |
| 🗈 🔩 ディスプレイ アダプタ                    |   |
| 🖻 💇 ネットワーク アダプタ                    |   |
| 🗈 🍓 ヒューマン インターフェイス デバイス            |   |
| 👜 🛄 プロセッサ                          | E |
| ■ 🖉 マウスとそのほかのポインティング デバイス          |   |
| 由 10 モニタ                           |   |
| 🖻 🖣 ユニバーサル シリアル バス コントローラ          |   |
| EDA/EDX-002_EDX-004 HUMANDATA LTD. |   |
| ー 🍯 USB ルート ハブ                     |   |
| ー 🏺 USB ルート ハブ                     |   |
| ー 🏺 USB ルート ハブ                     |   |
| ー 🏺 USB ルート ハブ                     |   |
|                                    |   |
|                                    | * |

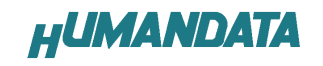

#### 2.2 Windows XP 編

付属のドライバ CD を用いてドライバのインストールをお願いします。 パソコンに EDX-002 を接続してください。プラグアンドプレイ機能により、次 の画面が表示されます。

いいえ、今回は接続しません(T)にチェックを入れ次へ(N)をクリックします。

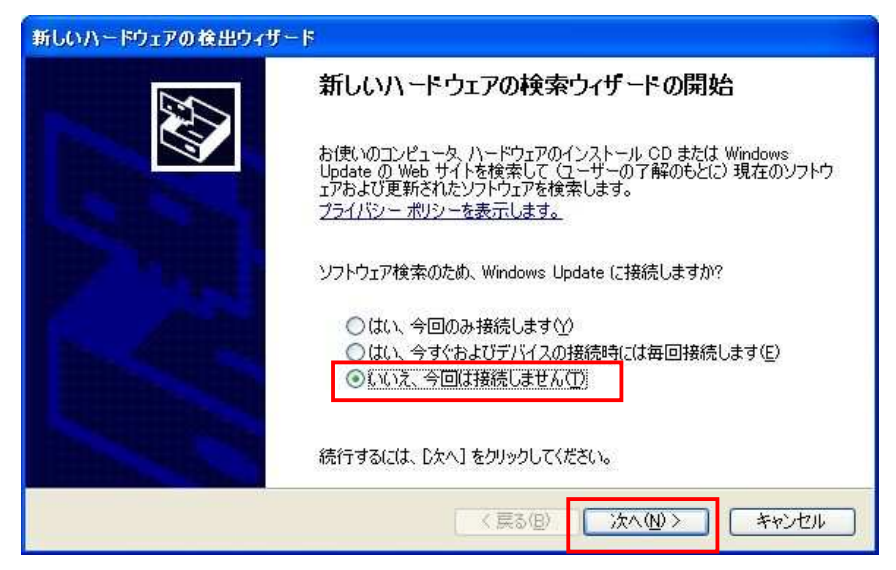

一覧または特定の場所からインストールする(詳細)(S)を選択し、次へ(N)を クリックします。

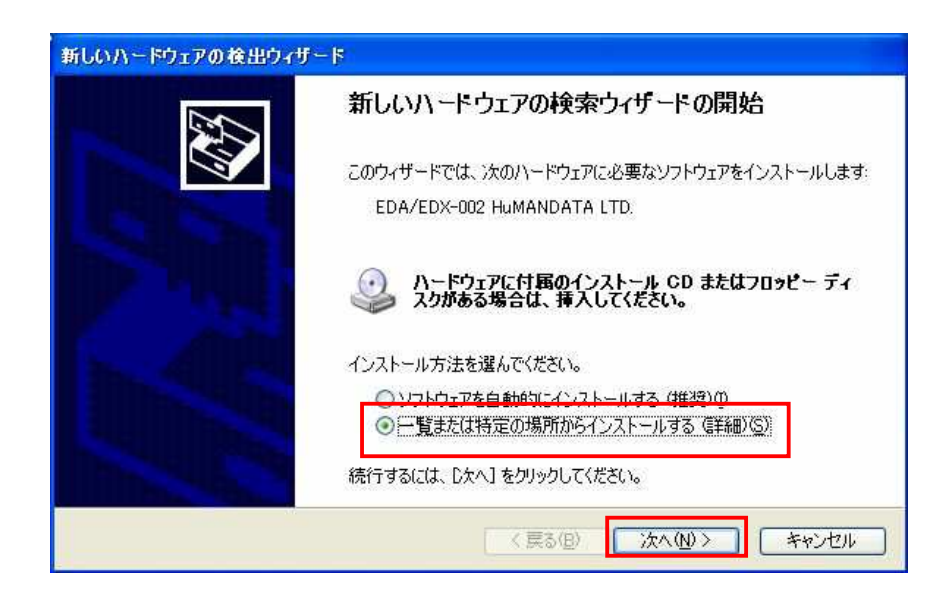

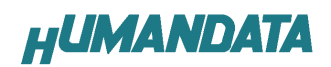

ドライバ CD を DVD ドライブに挿入して下さい。

次の場所を含める(0)を選択し、参照(R)をクリックし、ドライバ CD の CDM20406\_WIN2K\_XP\_VISTA のフォルダを指定し次へ(N)をクリックします。 (ホームページからダウンロードした場合は、解凍したフォルダを指定して下

| 検索とインストールのオ                                                                                                    | ディョン広復んでください。                                                                                                    |                                        |                                     | L.                    |
|----------------------------------------------------------------------------------------------------|----------------------------------------------------------------------------------------------------|----------------------------------------|-------------------------------------|-----------------------|
| KREIJAI 1905                                                                                                    |                                                                                                    |                                        |                                     | Č                     |
| <ul> <li>次の場所で最近<br/>下のチェックボッ<br/>イバがインストー</li> </ul>                                                                              | 動のドライバを検索する(S)<br>クスを使って、リムーバブル メディブ<br>ルされます。                                                                                     | ?やローカル パスオ                             | から検索できます。検索                         | 索された最適の               |
| □リムーバ:<br>マン次の場所                                                                                                    | ブル メディア (フロッピー、CD-RO)<br>所を含める(O):                                                                                                 | M など) を検索()                            | M)                                  |                       |
| 4-002_E                                                                                                    | EDX-002_004-080619¥CDM204                                                                                                    | 06_WIN2K_XP_V                          | /ISTA 🚽 🛛 参照                        | <u>a</u> ( <u>R</u> ) |
| 一覧からドライ/<br>とは限りません。                                                                                                    | 1を2番1次するには、このオブションを                                                                                                    | 選びます。、選択さ                              | タルとドライハは、ハート                        | シフェルに最適               |
|                                                                                                    |                                                                                                    |                                        |                                     |                       |
|                                                                                                    |                                                                                                    | < 戻る(B)                                | )<br>(;;;<(N)> )                    |                       |
|                                                                                                    |                                                                                                    | < 戻る(B)                                | ) <u> </u>                          | キャンセ                  |
| ォルダの参照                                                                                                    |                                                                                                    | < 戻る(B)                                | )[ <u>*</u> *{@>]                   | キャンセ                  |
| <del>ォルダの参照</del><br>ハードウェアのドライバ?                                                                                                  | を含むフォルダを選んでください                                                                                                    | < 戻る(B)                                | ) (#<@)<br>? <mark> </mark>         |                       |
| ォルダの参照<br>ハードウェアのドライバ?                                                                                                    | を含むフォルダを選んでください                                                                                                    | 〈戻3(B)                                 | ) <u>≻</u> ∧@><br>? <mark></mark> ≥ | <u>++&gt;t</u>        |
| <mark>ォルダの参照</mark><br>ハードウェアのドライバ?<br>日 🛅                                                                                         | を含むフォルダを選んでください<br>EDA-002_EDX-002_004-08                                                                                          | < 戻る(B)<br>。<br>0619                   | ) <u>*</u> *^₩><br>? X              | キャンセ                  |
| <mark>ォルダの参照</mark><br>ハードウェアのドライバオ<br>■ 🛅<br>■ I                                                                                  | を含むフォルダを遅んでください<br>EDA-002_EDX-002_004-08                                                                                          | < 戻る(B)<br>。<br>0619<br>/JSTA          | ) (t∧@)><br>? ×                     | キャンセ                  |
| ォルダの参照<br>ハードウェアのドライバ?<br>■<br>■<br>■<br>■<br>■                                                                                    | を含むフォルダを選んでください<br>EDA-002_EDX-002_004-08                                                                                          | < 戻る( <u>B</u> )<br>。<br>0619<br>/ISTA | ) <u>*</u> ~₩>                      | <u>++&gt;</u> t       |
| <mark>ォルダの参照</mark><br>ハードウェアのドライバオ<br>Ⅲ<br>Ⅲ<br>Ⅲ<br>Ⅲ<br>Ⅲ                                                                       | を含むフォルダを遅んでください<br>EDA-002_EDX-002_004-08<br>BitCfg21<br>CDM20406_WIN2K_XP_<br>EDA-002<br>EDX-002<br>FDX-002                       | < 戻る(B)<br>。<br>0619<br>/ISTA          | ) (m/w)><br>? ×                     | 74774                 |
| <mark>ォルダの参照</mark><br>ハードウェアのドライバ?<br>日<br>日<br>日<br>日<br>日<br>日<br>日<br>日<br>日<br>日<br>日<br>日<br>日<br>日<br>日<br>日<br>日<br>日<br>日 | を含むフォルダを選んでください<br>EDA-002_EDX-002_004-08<br>BitCfg21<br>CDM20406_WIN2K_XP_<br>EDA-002<br>EDX-002<br>EDX-002<br>EDX-004<br>FTClean | < 戻る(B)<br>。<br>0619<br>/ISTA          | ) (k∧ (N) > )<br>? X                | <u> </u>              |

次のように表示されましたら、続行(C)をクリックします。

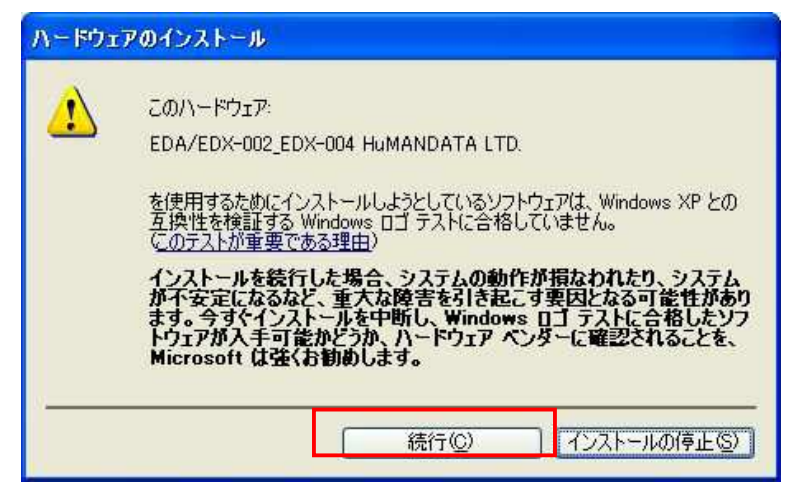

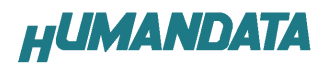

次のように表示され、完了をクリックするとドライバの組み込みが完了します。

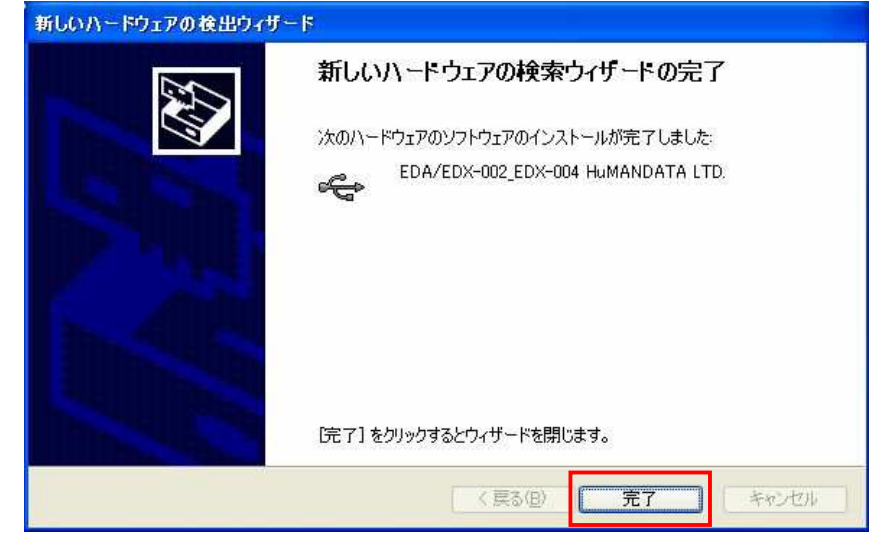

これでドライバの組み込みが完了しました。

デバイスマネージャで確認すると、次のようになっているはずです。

デバイスマネージャは、マイコンピュータのプロパティを選択し、ハードウェ アタブからデバイスマネージャのボタンをクリックするか、マイコンピュータの 管理から、デバイスマネージャをクリックするかのいずれかの方法で起動するこ とができます。

| 島 デバイス マネージャ                                                                                                 |          |
|----------------------------------------------------------------------------------------------------|----------|
| ファイル(E) 操作(A) 表示(V) ヘルプ(H)                                                                                   |          |
|                                                                                                    |          |
| <ul> <li>         ・・・・・・・・・・・・・・・・・・・・・・・・・・・・・</li></ul>                                                    |          |
| <ul> <li>田 ● キーホード</li> <li>田 ● コンピュータ</li> <li>田 ● サウンド、ビデオ、およびゲーム コントローラ</li> <li>田 ● システム デバイス</li> </ul> | <b>N</b> |

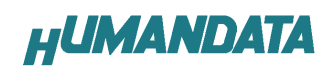

#### 2.3 Windows 2000 編

付属の CD を用いてドライバのインストールをお願いします。 パソコンに EDX-002 を接続してください。プラグアンドプレイ機能により、次 の画面が表示されます。 次へ(N)をクリックします。

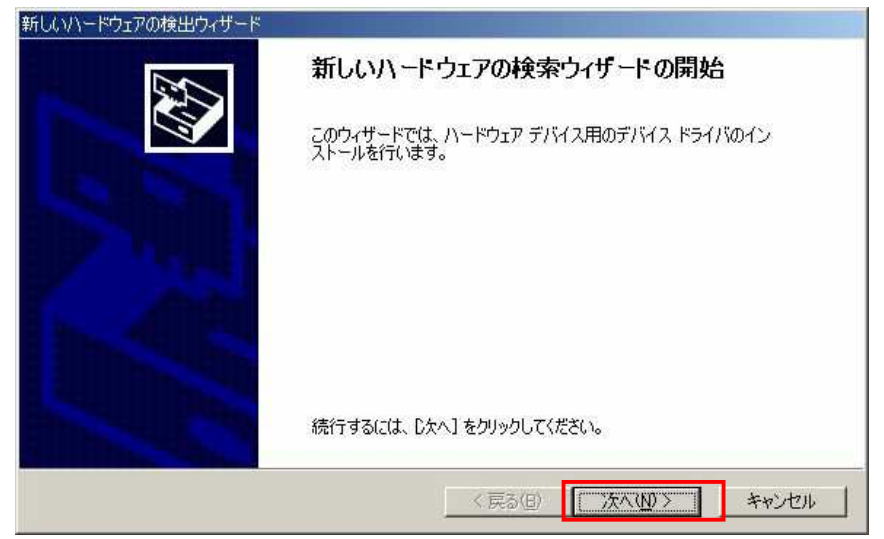

デバイスに最適なドライバを検索する(推奨)(S)を選択し、次へ(N)をクリ ックします。

| 新しいハードウェアの検出ウィザード                                                                                                    |
|----------------------------------------------------------------------------------------------------|
| <b>ハードウェア デバイス ドライバのインストール</b><br>デバイス ドライバは、ハードウェア デバイスがオペレーティング システムで正しく動作するように設定する<br>ソフトウェア プログラムです。             |
| 次のデバイスをインストールします                                                                                                    |
| EDA/EDX-002 HuMANDATA LTD.                                                                                           |
| デバイスのドライバはハードウェア デバイスを実行するソフトウェア プログラムです。新しいデバイスにはドラ<br>イバが必要です。ドライバ ファイルの場所を指定してインストールを完了するには D欠へ] をクリックしてくだ<br>さい。 |
| 検索方法を選択してください。<br><ul> <li>● デバイスに最適なドライバを検索する (推奨)(S)</li> </ul>                                                    |
| ○ このデバイスの既知のドライバを表示して、その一覧から選択する(D)                                                                                  |
| 〈 戻る(四) 次へ(心) > キャンセル                                                                                                |

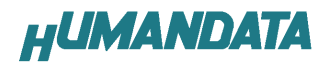

場所を指定(S)を選択し、次へ(N)をクリックします。

| しいハードウェアの検出ウ・<br><b>ドライバ ファイルの特</b> 況<br>ドライバ ファイルをと | ・ザード<br>記<br>にで検索しますか?                                                        |                                 |                             | The second second second second second second second second second second second second second second second s |
|------------------------------------------------------|-------------------------------------------------------------------------------|---------------------------------|-----------------------------|----------------------------------------------------------------------------------------------------|
| 次のハードウェア 5                                           | デバイスのドライバ ファイルの材                                                              | 〕<br>〔余:                        |                             |                                                                                                    |
| 2 EDA/                                               | EDX-002 HuMANDATA LT                                                          | D.                              |                             |                                                                                                    |
| このコンピュータ上の                                           | カドライバ データベースおよび                                                               | 指定の検索場所から減                      | 意切なドライバを検索し                 | ます。                                                                                                    |
| 検索を開始するに<br>いる場合は、フロッ                                | は、[次へ] をクリックしてくださ(<br>ピー ディスクまたは CD を挿り                                       | い。フロッピー ディスクま<br>入してから D次へ] をクリ | たは CD-ROM ドライ:<br>ックしてください。 | げで検索して                                                                                                    |
| 検索場所のオジ<br>「フロッビー<br>「CD-ROM<br>「場所を指う<br>「Microsoft | /ヨン:<br>ディスク ドライブ( <u>D)</u><br>ドライブ(C)<br>夏(S)<br>Windows Update( <u>M</u> ) |                                 |                             |                                                                                                    |
|                                                      |                                                                               | < 戻る(B)                         | (次へ(N) > )                  | キャンセル                                                                                                    |

ドライバ CD を DVD ドライブに挿入して下さい。

**参照(B)**をクリックし、ドライバ CD の CDM20406\_WIN2K\_XP\_VISTA のファイル を指定してください。

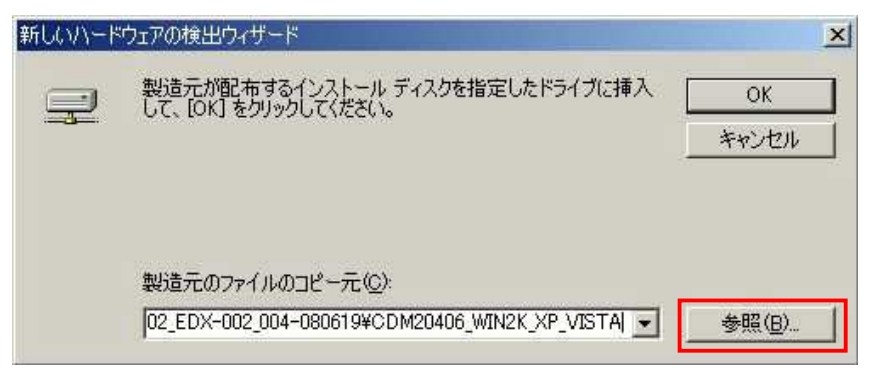

次のように表示されましたら、次へ(N)をクリックをします。

| 次のデバ        | イスのドライバが検索されました                                                            |
|-------------|----------------------------------------------------------------------------|
| 2           | EDA/EDX-002 HuMANDATA LTD.                                                 |
| このデバー<br>い。 | イスのドライバが見つかりました。このドライバをインストールするには、[次へ]をクリックしてくださ                           |
| 2           | w¥cd-master¥eda-002_edx-002_004-080619¥cdm20406_win2k_xp_vista¥ftdibus.inf |
|             |                                                                            |

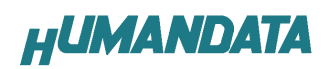

次のように表示され、完了をクリックするとドライバの組み込みが完了しま す。

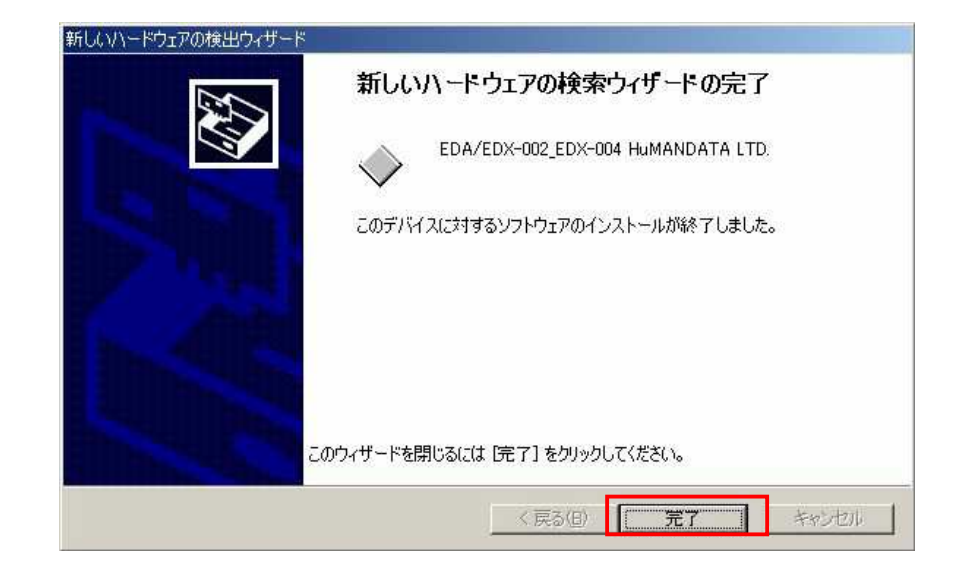

これでドライバの組み込みが完了しました。

デバイスマネージャで確認すると、次のようになっているはずです。 デバイスマネージャは、マイコンピュータのプロパティを選択し、ハードウェ アタブからデバイスマネージャのボタンをクリックするか、マイコンピュータの 管理から、デバイスマネージャをクリックするかのいずれかの方法で起動するこ とができます。

| <u>육</u> デバイス マネージャ                                                                                                    | - 🗆 × |
|----------------------------------------------------------------------------------------------------|-------|
| 」 操作(4) 表示(2) ↓ ← →    配   😤   🤽                                                                                                    |       |
| Image: Second Second Secon |       |

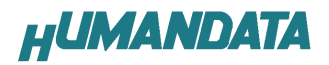

## 3. ドライバのアンインストール方法

#### 3.1 Windows XP 編

<u>注意</u> ドライバのアンインストール作業を行う時は、必ず EDX-002 をパソコンから取 り外した状態で行ってください。

Windows XP におけるドライバの削除方法をご説明します。

スタート → 設定 → コントロールパネルよりプログラムの追加と削除 をクリックしてください。

**EDA/EDX-002\_EDX-004 HuMANDATA LTD.** を選択して「**変更と削除」**をクリック してアンインストールを行います。

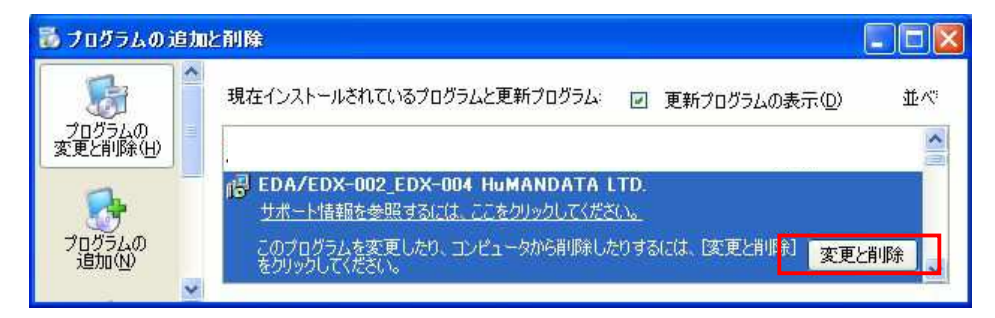

次のように表示されますので Continue をクリックします。

| Ininstalle           |                                |                       |                                                           |
|----------------------|--------------------------------|-----------------------|-----------------------------------------------------------|
| lf your l<br>Press C | JSB device is<br>ontinue to ur | s conne<br>ninstall 1 | cted, please unplug it now<br>the drivers, or Cancel to c |
|                      | Continue                       |                       | Cancel                                                    |

次のように表示されましたら Finish をクリックします。

| Uninstalling ' | VID_0F87&PID_1004 |  |
|----------------|-------------------|--|
| Deleting reg   | istry entries     |  |
| Deleting files | 5                 |  |
| Press Finish   | to exit.          |  |

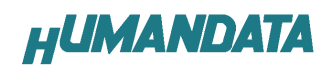

#### 3.2 Windows 2000 編

|注意| ドライバのアンインストール作業を行う時は、必ず EDX-002 をパソコンから取 り外した状態で行ってください。

Windows 2000 におけるドライバの削除方法をご説明します。

スタート → 設定 → コントロールパネルよりアプリケーションの追加 と削除をクリックしてください。

**EDA/EDX-002\_EDX-004 HuMANDATA LTD.** を選択して「**変更と削除」**をクリック してアンインストールを行います。

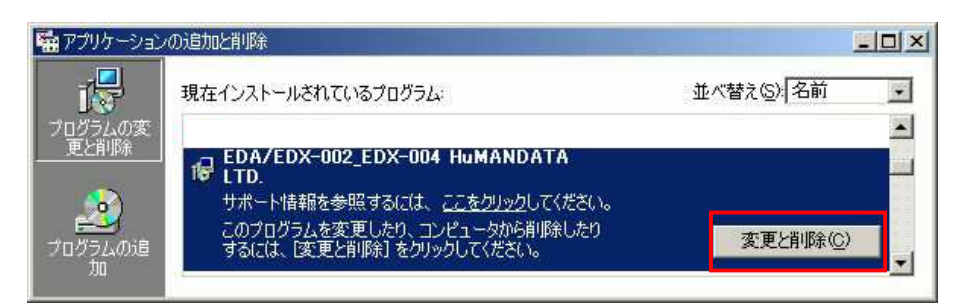

次のように表示されますので Continue をクリックします。

| If your l | JSB device is connected, please unplug it no   |
|-----------|------------------------------------------------|
| Press C   | ontinue to uninstall the drivers, or Cancel to |
|           |                                                |

次のように表示されましたら Finish をクリックします。

|                                | 41. |
|--------------------------------|-----|
| Uninstalling VID_0F87&PID_1004 | l,  |
| Deleting registry entries      |     |
| Deleting files                 |     |
| Press Finish to exit.          |     |

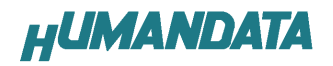

## 4. ドライバのダウンロード

新しいドライバが提供されたときは、弊社サイトのサポートページの説明に従ってください。新しいドライバや旧バージョンのドライバは下記よりダウンロードできます。

http://www.hdl.co.jp/ftpdata/update.html

MAC やLinux のサポートは行っておりませんが、FTDI 社のサイトからダウンロ ードすることにより、MAC やLinux でも EDX-002 をご利用になれるはずです。

http://www.ftdichip.com/

をごらんくださいませ。

### 5. 参考資料について

追加資料や参考資料がつくられた場合は 製品サポートページ

http://www.hdl.co.jp/support\_c.html

にデータをアップロードすることにいたします。 拡張子".exe"のときは、自己解凍ファイルといたします。 ときどきチェックしていただき必要に応じてご利用くださいませ。

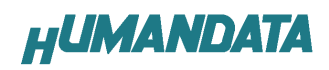

デバイスドライバインストールガイド 2008/06/25 (初版)

#### 有限会社ヒューマンデータ

〒567-0034 大阪府茨木市中穂積1-2-10 ジブラルタ生命茨木ビル TEL 072-620-2002 FAX 072-620-2003 URL http://www.hdl.co.jp/